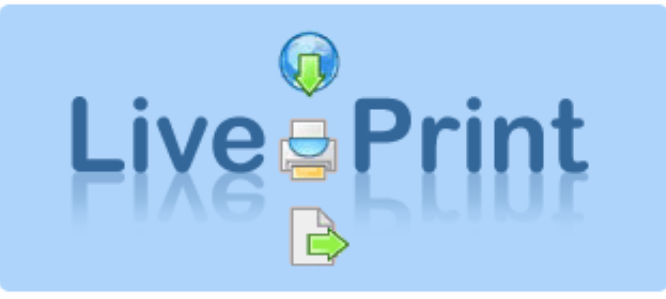

Version 1.06 (2007-06-27)

### Innehållsförteckning

| Installation                                         | 3  |
|------------------------------------------------------|----|
| Inställningar – LivePrint                            | 4  |
| Startbild                                            | 4  |
| Förenklad inställning                                | 5  |
| Pappers-inställningar                                | 6  |
| Skrivar-inställningar                                | 8  |
| Hantera skrivare                                     | 10 |
| Arbetsstations-inställningar                         | 11 |
| Användar-inställningar                               | 13 |
| Inställningar – LivePrint Watcher                    | 14 |
| Egenskaper                                           | 14 |
| Filvakts-inställningar                               | 15 |
| Interaktiv – via webbsida                            | 19 |
| Integration (batch) – via affärssystem               | 20 |
| LivePrint Pro, Integration (direkt) via affärssystem | 21 |
| Användarinställningar – LivePrint Pro                | 22 |
| Integrations-inställningar, default                  | 23 |
| Individuella inställningar utförs per användare      | 24 |
| Svarsfil                                             | 25 |

# Installation

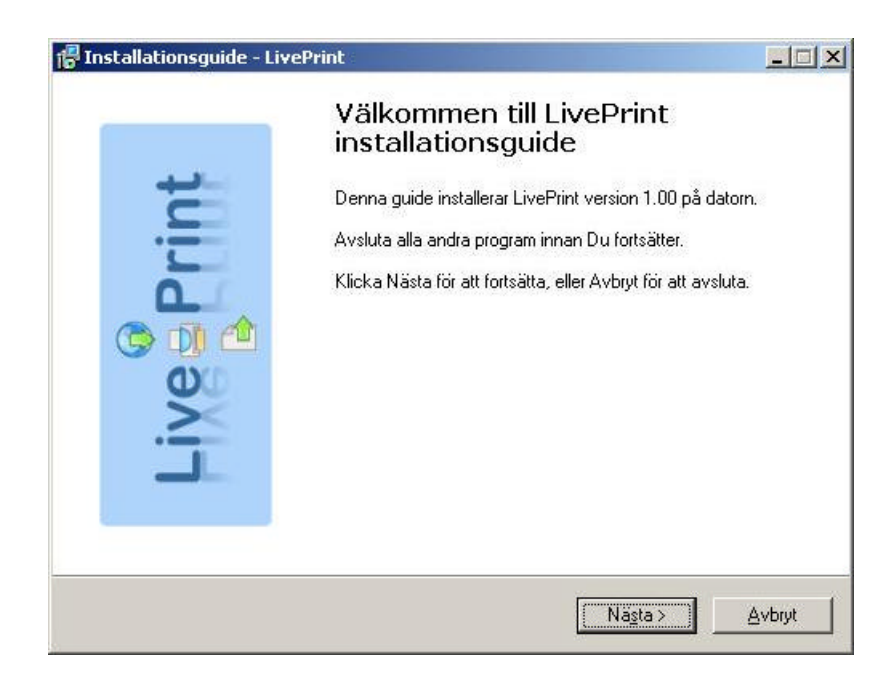

Installationsprogrammet följer normal praxis. Om LivePrint ska användas för integration med affärssystem så bör även LivePrint Watcher bockas i och startas för att göra diverse inställningar.

| 🗗 Installationsguide - L | ivePrint 📃 🗆 🔀                                                                                                    |
|--------------------------|----------------------------------------------------------------------------------------------------|
| Live Print               | Avslutar installation av LivePrint         Installationsguiden har installerat LivePrint på din dator.         Programmet kan startas genom att välja den skapade         genvägen.         Du kan välja att skapa en LivePrint etikettskrivare (Generic /<br>Text Only) inställd på LPT1 eller USB001. Om din skrivare sitter<br>på en annan port så måste du ändra manuellt i Windows<br>inställningar för skrivare.         Klicka på Färdig för att avsluta installationsprogrammet.         Installera LivePrint Label Printer på USB001         Installera LivePrint Label Printer på LPT1:         Starta LivePrint Setup         Starta LivePrint Watcher |
|                          | Eardig                                                                                                    |

# Inställningar – LivePrint

Startbild

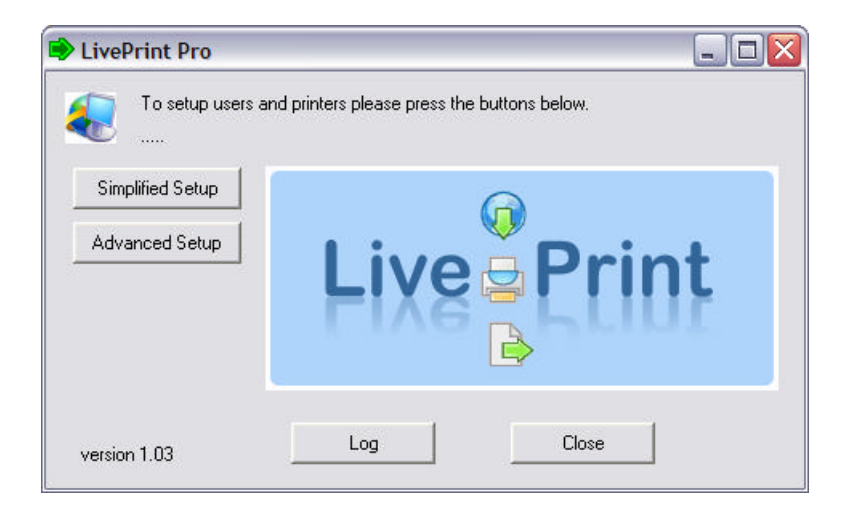

# Förenklad inställning

| ipilited be                        | up               |                                          |                  |                              |      |
|------------------------------------|------------------|------------------------------------------|------------------|------------------------------|------|
| etup your lab                      | el printer       |                                          |                  |                              |      |
| -lease choos                       | e which type o   | of label printer                         | that you have    |                              |      |
| Zebra printer                      | with ZPL lang    | juage (single l                          | abel)            |                              | -    |
| Select one of                      | the labels/lab   | elsheets belov                           | N                |                              |      |
| C<br>Please note w<br>choose a Ger | ren you selecter | C<br>St Zebra printe<br>y printer with a | er with ZPL lan  | guage you n<br>ebra printer. | nust |
|                                    | Click ł          | here to choos                            | e your label pri | inter                        |      |
| Generic / Te                       | «t Only          |                                          |                  |                              |      |
| Irdinary printe                    | r                |                                          |                  |                              |      |
|                                    | Click here to    | choose your a                            | ordinary printer | (A4 paper)                   |      |
| Brother HL-52                      | 250DN series     |                                          |                  |                              |      |
|                                    |                  |                                          |                  |                              |      |

I förenklad inställning kan en etikettskrivare och en laserskrivare för A4 läggas in. Välj vilken etikettskrivare som finns installerad. Välj mellan Zebra/ZPL, Zebra/EPL (Eltron), etikettskrivare med windows-drivare eller windowsskrivare för laserark. För etikettskrivare kan termoetiketter väljas antingen med eller utan kvittodel och för laserskrivare kan ett av tre laserark väljas.

# Pappers-inställningar

| Please choos                                                               | se in the list below                                                                                 |               |     |        |
|----------------------------------------------------------------------------|----------------------------------------------------------------------------------------------------|---------------|-----|--------|
| You can add                                                                | , delete and modify                                                                                  |               |     |        |
|                                                                            |                                                                                                    |               |     |        |
| apers:                                                                     |                                                                                                    |               |     |        |
|                                                                            |                                                                                                    |               |     |        |
| i nermo one-label with<br>Thermo one-label with                            | iout receipt<br>i receipt                                                                            |               |     |        |
| aser A4 Landscape                                                          |                                                                                                    |               |     |        |
| Laser A4 Portrait                                                          |                                                                                                    |               |     |        |
| aser 2-label sheet X-                                                      | direction without rece                                                                               | eipt          |     |        |
| Laser 2-label sheet X-<br>Laser 2-label sheet X-                           | direction without rece<br>direction with receipt                                                     | eipt          |     |        |
| Laser 2-label sheet X-<br>Laser 2-label sheet X-<br>Laser 3-label sheet XL | direction without rece<br>direction with receipt<br>-direction without rec                           | eipt<br>ceipt |     |        |
| Laser 2-label sheet X-<br>Laser 2-label sheet X-<br>Laser 3-label sheet XL | direction without rece<br>direction with receipt<br>direction without rec                            | eipt<br>ceipt |     |        |
| Laser 2-label sheet X-<br>Laser 2-label sheet X-<br>Laser 3-label sheet XL | direction without rece<br>direction with receipt<br>-direction without rec                           | eipt          |     |        |
| Laser 2-label sheet X-<br>Laser 2-label sheet X-<br>Laser 3-label sheet XL | direction without reca<br>direction with receipt<br>-direction without rec                           | eipt          | ۶dd | Bemove |
| Laser 2-label sheet X-<br>Laser 2-label sheet X-<br>Laser 3-label sheet XL | direction without reca<br>direction with receipt<br>-direction without rec<br>Modify                 | eipt          | ٩dd | Remove |
| Laser 2-label sheet X-<br>Laser 2-label sheet X-<br>Laser 3-label sheet XL | direction without rece<br>direction with receipt<br>-direction without rec<br>-direction without rec | sipt          | ٨dd | Remove |

Här lägger man upp pappers-/etikett-storlekar som man har behov av vid utskrift. Det finns ett antal förinställda papperstyper.

| Name        | TLA1                  |                                |
|-------------|-----------------------|--------------------------------|
| Description | Thermo one-label with | nout receipt                   |
| Form type   | T - Termo label       | •                              |
|             | 📕 Landscape           | Number of labels Size per labe |
| Height      | 220 mm V              | ertically 1 Height 220         |
| Width       | 105 mm He             | orizontally 1 Width 105        |
| Margins, mm | Top                   | Label has receipt part         |
| Left        | Right                 | Offset to main label           |
|             |                       | mm                             |
|             | Detter                |                                |

#### Name

Vilken identitet pappret/etiketten ska ha.

#### Description

En kort förklarande text.

### Form type

Följande val finns

- *T Termo label*, som används för termoetikett.
- *L Laser label*, som används för laser etikettark.
- F-Laser form, som används för fraktsedlar o.dyl.

#### Height

Höjden på pappret/etiketten i mm. För A4 är det 297mm

#### Width

Bredden på pappret/etiketten i mm. För A4 är det 210mm

#### Number of labels

Här anger du hur många etiketter som ska vara vertikalt resp. horisontellt.

#### Size per label

Det fylls automatiskt i av programmet.

#### Margins

Marginaler gäller för hela pappret.

#### Label has receipt part

Om denna är ibockad så betyder det att det finns en kvittodel överst på etiketten.

#### Offset to main label

När kvittodel finns så behövs avståndet till huvudetiketten p.g.a. vissa etikettutskrifter saknar information för kvittodelen och behöver således information om var huvudetiketten börjar.

# Skrivar-inställningar

|        | Please choose in t | he list below |     |        |
|--------|--------------------|---------------|-----|--------|
| 2      | You can add, dele  | te and modify |     |        |
|        |                    |               |     |        |
| inter: |                    |               |     |        |
| ebra p | rinter ZPL         |               |     |        |
| nrm nr | nrer               |               |     |        |
| onn þi |                    |               |     |        |
| onn pi |                    |               |     |        |
| onn pi |                    |               |     |        |
| onn pi |                    |               |     |        |
| omp    |                    |               |     |        |
| oni pi |                    | Modify        | Add | Remove |
|        |                    | Modify        | Add | Remove |

Detta är en skrivarpool, alla skrivare man använder ska läggas in här.

| Name             | PR1                                           |
|------------------|-----------------------------------------------|
| Description      | Zebra printer ZPL                             |
| Dutput type      | 1 - Specific printer                          |
|                  | Click here to select a Windows printer        |
| Dutput unit      | Generic / Text Only                           |
|                  | 🔽 Use the printers native language (passthru) |
| Type of printer  | 1 - Zebra / ZPL                               |
| Character filter | 2 - ANSI to OEM                               |

#### Name Vilken identitet skrivaren ska ha. Description En kort förklarande text. Output type Följande val finns 0 - Default printer

1 - Specific printer, knappen inunder görs tillgänglig så att skrivare kan väljas.

2 - Select before printing

Om programmet installeras på en server som har åtkomst till samtliga skrivare så måste val *1* – *Specific printer* användas för att styra utskriften till rätt skrivare.

#### **Output unit**

Information om vilken skrivare som valts.

#### Use the printers native language(passthru)

Under förutsättning att skrivare *Generic/Text only* valts kan utskrift göras med skrivarens egna språk. För Zebra är det ZPL och för Eltron är det EPL. I och med att detta fält är ibockat så går utskriften inte via Windows drivrutin utan passerar igenom.

#### **Type of printer**

Vilken skrivare som är kopplad som *Generic/Text only*. Följande val finns. 0 – *Text* 1 – *Zebra/ZPL* 2 – *Eltron/EPL* 

#### **Character filter**

Välj filterfunktionen 2 - ANSI to OEM.

Alternativt kan 7 – ANSI to OEM Special anges som gör konvertering internt i LivePrint istället för att utnyttja Windows-funktion som i tidiga Windows-versioner ej har fungerat tillfredställande.

#### Hantera skrivare

| Printer types                       |   |
|-------------------------------------|---|
| Please select printer type          | - |
| Printers                            |   |
| 1                                   |   |
| ]                                   |   |
| l<br>Command                        |   |
| <br>Command                         |   |
| Command<br>Apply - selected printer |   |

I denna rutin kan lite olika åtgärder göras beroende på skrivartyp. Systemet hämtar uppgifter från servern och kan efterhand komma att ändras. För Zebra-skrivare gäller följande f.n.

| rinter management                                                                                            |          |
|----------------------------------------------------------------------------------------------------|----------|
| Printer types                                                                                                |          |
| ZPL Printers                                                                                                 | -        |
| Printers                                                                                                    |          |
| Zebra printer ZPL                                                                                            |          |
|                                                                                                    |          |
| Command<br>Test printout                                                                                     | <b>-</b> |
| Command<br>Test printout<br>Test printout                                                                    | <b>▼</b> |
| Command<br>Test printout<br>Test printout<br>Directory list E:<br>Download symbols                           | •        |
| Command<br>Test printout<br>Test printout<br>Directory list E:<br>Download symbols<br>Delete symbols from E: |          |

Man kan alltså göra en testutskrift, skriva ut en lista på vad som finns nerladdat i skrivaren, ladda ner symboler, ta bort symboler samt skriva ut skrivarens konfiguration. Samma gäller för skrivare med skrivarspråket EPL. För ZPL-skrivare kan man dessutom initiera flashminnet d.v.s formattera det.

| 1 | n |
|---|---|
| T | υ |
|   |   |

# Arbetsstations-inställningar

| Setup p       | printers conneted to a workst | ation |  |
|---------------|-------------------------------|-------|--|
| /orkstations: |                               |       |  |
| Detault       |                               |       |  |
|               |                               |       |  |
|               |                               |       |  |
|               |                               |       |  |
|               |                               | 1 1   |  |

Upplägg av skrivare för respektive arbetsstation.

| orkstation properties         |                   |                 |
|-------------------------------|-------------------|-----------------|
| Workstation Id                |                   |                 |
| Description Default           |                   |                 |
| Paper                         | Printer           | Target match    |
| Thermo one-label with receipt | Zebra printer ZPL | •               |
| Laser A4 Portrait             | Form printer      | <u> </u>        |
| Laser A4 Landscape            | Form printer      | 💌 🛛 🗐 landscape |
| Not used                      | •                 | <u> </u>        |
| Not used                      | •                 |                 |

#### Workstation Id

Vilken identitet arbetsstationen ska ha.

#### Description

En kort förklarande text.

#### Paper

Vilket papper som ska användas.

#### Printer

Vilken skrivare som pappret sitter i.

#### **Target match**

Till varje utskrift av en etikett följer ett märkord, t.ex. schenker, dhl eller liknande som används för att kunna matcha detta märkord mot *target match* för att få utskriften på önskad skrivare. Exempelvis kan en etikettskrivare vara laddad med etikett utan kvittodel och en annan kan vara laddad med kvittodel, märkordet kan användas till att styra mot rätt etikettyp.

### Användar-inställningar

| Assign users t | o a workstation |   |
|----------------|-----------------|---|
| ers:           |                 |   |
| /efault        |                 |   |
|                |                 |   |
|                |                 |   |
|                |                 |   |
|                |                 |   |
|                | 1               | 1 |

Utskrifterna som kommer via webben har information om vilken användare utskriften gäller och för att detta ska fungera måste användaren kopplas till en arbetsstation som i sin tur har uppgifter om papper/skrivare.

| User Id     |         |   |
|-------------|---------|---|
| Description | Default |   |
| Workstation | Default | • |

#### User Id

Vilken identitet användaren ska ha.

#### Description

En kort förklarande text.

#### Workstation

Vilken arbetsstation användaren är kopplad till.

Egenskaper

| Misc.<br>    | properties                                             |
|--------------|--------------------------------------------------------|
| Dialog mode  | 1 - Show LivePrint dialog on error (if hidden)         |
| Error mode   | 0 - Continue with next import even if an error occured |
| Max errors   | 10 (for error mode 0)                                  |
|              | F Play sound on error                                  |
| Run interval | 30 (every n seconds)                                   |
|              | Make backup copy of each file                          |
|              |                                                        |

#### **Dialog mode**

Följande val finns

0 - Keep LivePrint dialog hidden on error (if hidden) Även om det blir fel visas inte LivePrint dialogen fram.

*1 – Show LivePrint dialog on error (if hidden)* Om det blir ett fel kommer Liveprint dialogen fram.

### Error mode

Följande val finns 0 – Continue with next import even if an error occured 1- Suspend import if error occured

#### Max errors

Även om man har valt Error mode 0 så avstannar programmet när antal fel är lika med max errors.

#### Play sound on error

Spelar upp ett ljud när fel uppstår..

#### **Run interval**

Hur ofta programmet ska koppla upp sig mot webbservicen för att kontrollera om det finns dokument för utskrift.

#### Make backup copy of each file

Det görs backup på XML filen som kommer från webbservicen.

# Filvakts-inställningar

| weerin        | nt entries                            |                                           |     |                |
|---------------|---------------------------------------|-------------------------------------------|-----|----------------|
| Ŷ             | Choose in the list<br>You can add, mo | below to setup watchers<br>dify or delete |     |                |
| <u>W</u> atch | ers:                                  |                                           |     |                |
| Testk         | ilt user TEST ZPL<br>onto TEST WINDO' | ws                                        |     |                |
|               |                                       |                                           |     |                |
|               |                                       | Modify                                    | Add | <u>R</u> emove |

En eller flera *Watchers* kan läggas upp beroende på vilket behov som finns. Oftast används endast en inställningspost samt eventuellt en för test.

| LivePrint Watch  | er properties 🛛 🛛 🔀                          |
|------------------|----------------------------------------------|
|                  |                                              |
| Identity         | DEFAULT                                      |
| Text info        | Default user TEST ZPL                        |
| Use mode         | 1 - Import print-files from server           |
|                  | Use connection properties from selected user |
| User select      | Default                                      |
| Host             | http://www.v-data.se                         |
| Path             | /viking/servlet/LivePrint                    |
| Company id       | testcompany                                  |
| Login            | testlogin                                    |
| Password         | testpassword                                 |
| Parameters       | zpl                                          |
| Test parameters  | 1                                            |
| Directory        | import                                       |
| Save pattern     | M%d%t.liveprint                              |
| Import file      | *.liveprint                                  |
| Response pattern | %f.resp                                      |
|                  | OK Cancel Apply                              |

#### **Identity** Unik identitet för resp. uppkoppling

Text info

En kort förklarande text.

#### Use mode

0 – Do not use this description
1 – Import print-files from server
2 – Export local data-files and print (Endast Pro)

#### User select

Finns endast tillgänglig i LivePrint Watcher Pro och ger möjlighet att använda uppkopplingsuppgifterna från den användaren som väljs. Speciellt avsett för *Usermode 2* där val av användare är tvingande. (Se inställning LivePrint Pro)

#### Host

Är adressen till webbservern, ska alltid inledas med http://.

#### Path

Sökvägen till java-servlet LivePrint

#### Company id

Företagsid som skickas med till LivePrint servlet. Parameternamn company.

#### Login

Loginnamn. Parameternamn login

#### Password

Lösenord. Parameternamn password

#### **Parameters**

Används i version 1.0 endast för teständamål. Texten *zpl* ger information till LivePrint om att zpl ska skickas i retur, i annat fall skickas windows-kod tillbaka. Parameter namn **parameters**.

#### **Test Parameters**

Om man valt TESTMODE så kan man i detta fält ange testparametrar. I ovanstående fall kommer det i anropet till LivePrint att stå &test=1. Ytterligare parametrar kan anges här, i nuläget kan &testcount=2 adderas och ger då två utskrifter istället för en. Parameter namn test. OBS! Skall endast används tillsammans med tekniker.

#### Directory

Förinställt värde är import och finns då som underkatalog till programmet (default \program\LivePrint\import)

#### Save pattern

Inkommande fil kommer att döpas om enligt givet mönster. I ovanstående exempel kommer filnamnet att inledas med ett M + datum + tid samt efternamn .liveprint

#### Import file

Information till LivePrint-programmet om vilka filer som skall behandlas.

#### **Response pattern**

För att få information om utskriven data kan detta fält användas. Om fälret är blank så kommer inte svarsfil att tillverkas. Lämpligt är att skriva in %f här vilket då ger filnamnet på motsvarande utskriftsjobb. Speciellt avsett för användning i LivePrint Watcher Pro med *Usermode 2* och då kommer filnamnet att motsvara namnet på den exportfil som affärssystemet skapar. Observera att filnamnet alltid kommer att får efternamnet **.xml** samt att filen placeras i katalogen *response* under importkatalogen.

## Interaktiv – via webbsida

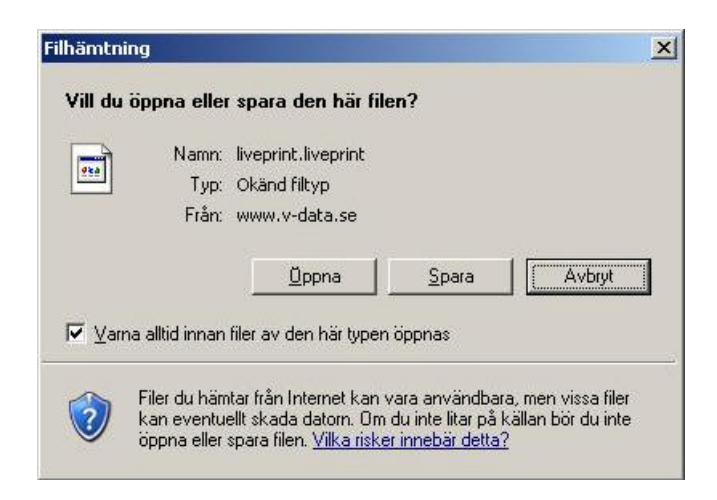

När utskrift av etiketter görs via webbsida första gången så kommer webbläsaren att fråga enl. bilden ovan. För att slippa denna dialogruta i fortsättningen så ska klickrutan "Varna ...." avmarkeras. Tryck sedan på **Öppna** så blir det fortsättningsvis automatiskt när man trycker på skriva ut på webbsidan.

# Integration (batch) - via affärssystem

| This file<br>accordi | watcher will scar<br>ng to your proper | n and manage fil<br>ties. | es          |               |
|----------------------|----------------------------------------|---------------------------|-------------|---------------|
| votivity:<br>Waiting |                                        |                           |             |               |
| Run count            | Run hits                               | Files                     | File errors | Syntax errors |
|                      |                                        |                           | File errors | <br>~         |

Det finns två olika metoder för batch-körning, dels finns möjligheten att servern har en "brevlåda" som kontrolleras vid jämna mellanrum och om det finns något så hämtas informationen och utskrift sker. Den andra metoden är att affärssystemet som används i företaget tillverkar en fil med data om en transport som placeras i en katalog som batchhanteraren tar om han vid jämna intervaller och skickar iväg till servern för behandling med utskrift.

Se filvaktsinställningar, Use mode

### LivePrint Pro, Integration (direkt) via affärssystem

LivePrint Pro är storasyster till LivePrint och ger möjlighet till integration med affärssystem med direkt utskrift. Affärssystemet skapar en fil med information om aktuell transport, via LivePrint Pro skickas filen till webbservern som genererar utskrifts-fil för direkt utskrift till skrivare.

Anropet sker på följande vis: C:\Program\LivePrint\vlppro.exe '-a –argument=xxx'

Där argumenten är följande möjliga: -user=Användarnamn -datafile=Full sökväg till filen -mode=XMLDEF, MEMDEF eller DKSDEF (kan utelämnas, se inställningar) -replyfile=Full sökväg till eventuell svarsfil (med information om sändningen) -flags=Används ej f.n.

-mode= kan anta följande värden f.n.

XMLDEF betyder att datafilen är i XML-format enligt Memnon standard MEMDEF betyder att datafilen är en semikolon-separerad fil enligt Memnon standard DKSDEF betyder att datafilen är en semikolon-separerad fil enligt DHL Danmark

Argumentsträngen ska vara enligt följande.

- 1. Börja med apostrof '
- 2. Sedan -a<blanktecken>
- 3. Sedan -user=SOMEONE<blacktecken>
- 4. Sedan -datafile="c:\tmp\My File.txt"<blanktecken>
- 5. Sedan -mode=XMLDEF<blanktecken> (1)
- 6. Sedan -replyfile=c:\tmp\MyResponseFile.txt<blanktecken>(2)
- 7. Avsluta med apostrof '

Rad 4 innehåller ett filnamn med blanktecken och då **måste** själva filnamnet inneslutas i **citat-tecken.** Filnamnet på rad 6 innehåller inget blanktecken och behöver därför inte innelutas i citattecken.

Alternativ argumentsträng:

- 1. Börja med citattecken "
- 2. Sedan –a<blanktecken>
- 3. Sedan -user=SOMEONE<blanktecken>
- 4. Sedan -datafile='c:\tmp\My File.txt'<blanktecken>
- 5. Sedan -mode=XMLDEF<blanktecken>(1)
- 6. Sedan -replyfile=c:\tmp\MyResponseFile.txt<blanktecken>(2)
- 7. Avsluta med citattecken "

När vi inleder och avslutar med citattecken istället för apostrof så **måste** filnamn som innehåller blanktecken istället omslutas med apostrofer.

<br/>
<br/>
blanktecken> kan vara ett eller flera blanktecken

(1) -mode kan uteslutas och värdet hämtas då från inställningarna i LivePrint Pro

(2) -replyfile kan utelämnas om man inte vill ha datafil tillbaka med uppgifter som kompletterats av servern

Exempel på anrop:

Affärssystemet skapar en fil med uppgifter om transporten, i detta fall skapas filen i c:\tmp\ med namn "My File.txt"

Därefter anropas LivePrint Pro enligt nedan C:\Program\LivePrint\vlppro.exe '-a -user=SOMEONE -datafile="c:\tmp\My File.txt" mode=XMLDEF -replyfile="c:\tmp\MyResponseFile.txt"'

Observera inledande och avslutande apostrof.

|         | up                |             |      |                |
|---------|-------------------|-------------|------|----------------|
|         | Assign users to a | vorkstation |      |                |
| llsers: |                   |             |      |                |
| Defaul  | lt                |             |      |                |
|         |                   |             |      |                |
|         |                   |             |      |                |
|         |                   |             |      |                |
|         |                   |             |      |                |
|         |                   |             | 4.11 |                |
|         |                   | Modify      | Add  | <u>R</u> emove |

### Användarinställningar – LivePrint Pro

I användarinställningar har det tillkommit en knapp för default integrationsvärden. Om man vill ha individuella värden per användare så ska motsvarande värden anges för respektive användare.

| Default properties | . For user defined properties please select a user |
|--------------------|----------------------------------------------------|
| Import mode        | 0 - Standard XML importfile                        |
| Import flags       |                                                    |
| Host               | http://localhost:8084                              |
| Path               | /LivePrint/servlet/LivePrint                       |
| Company id         | 123456789                                          |
| Login              | My-Login                                           |
| Password           | My-Password                                        |
| Parameters         | <u></u>                                            |
| Test parameters    | [                                                  |
| Email, notify      | myemail@mydomain.xxx                               |

### Integrations-inställningar, default

#### Import mode

I nuläget kan följande väljas

0 - Standard XML importfil (Enligt Memnon standard)

1 - Standard importfil, semikolonseparerad, enligt DHL Danmark

#### Import flags

Används ej f.n.

#### Host

http://värddator

#### Path

Är sökvägen till java-servlet /servlet/LivePrint

### **Company Id**

Identitet på uppkopplande företag

#### Login

Inloggningsnamn

#### Password

Lösenord

Parameters

Används inte vid normalt upplägg

Test parameters Kan användast för teständamål

**Email, notify** Vid fel så erhåller e-postadressen

# Individuella inställningar utförs per användare

| ser propertie   | S            |                |        |          |
|-----------------|--------------|----------------|--------|----------|
| User Id         |              |                |        |          |
| Description     | Default      |                |        |          |
| Workstation     | Default      |                |        | <u>•</u> |
| Integration pro | perties >>   | ок             | Cancel | Apply    |
| Use mode        | 0 - Use defa | ult            |        | _        |
| Import mode     | 0 - Standard | XML importfile |        | w.       |
| Import flags    | <b></b>      |                |        |          |
| Host            |              |                |        |          |
| Path            |              |                |        |          |
| Company id      |              |                |        |          |
| Login           |              |                |        |          |
| Password        |              |                |        |          |
| Parameters      |              |                |        |          |
| Test parameters |              |                |        |          |
|                 | ·            |                |        |          |

Se inställningsvärden ovan.

#### Svarsfil

Om anropande system vill ha tillbaka uppgifter om t.ex sändningsnummer, kollinummer och andra uppgifter som kompletterats av servern så går detta att få genom att ange – replyfile=c:\katalog\filnamn.txt

Observera att filnamnet alltid får ett tillägg **.xml** på slutet så filnamnet ovan kommer att bli c:\katalog\filnamn.txt.xml

Exempel på en svarsfil: <?xml version="1.0" encoding="ISO-8859-1" ?> <tabledata name="data" recordcount="1"> <record> <S\_CUSTNO>778899</S\_CUSTNO> <S\_NAME>TRANSPORTÖREN AB</S\_NAME> <S\_REF>Order 123456</S\_REF> <S\_ADDR1>SOFIAGATAN 5</S\_ADDR1> <S\_ZIPCODE>123 23</S\_ZIPCODE> <S\_CITY>STOCKHOLM</S\_CITY> <S\_CCODE>SE</S\_CCODE> <S\_COUNTRY>Sweden</S\_COUNTRY> <S\_PHONE>0123-456789</S\_PHONE> <R\_NAME>Företaget AB</R\_NAME> <R\_REF>Kalle Karlsson</R\_REF> <R\_ADDR1>Storgatan 1</R\_ADDR1> <R\_ZIPCODE>99999</R\_ZIPCODE> <R\_CITY>**ORTEN**</R\_CITY> <R\_CCODE>SE</R\_CCODE> <R\_PHONE>0123-456789</R\_PHONE> <SHIPMENTNO>1234567890</SHIPMENTNO> <SHIPDATE>2007-04-17</SHIPDATE> <PAYCUSTNO>778899</PAYCUSTNO> <ITEMNOS>1</ITEMNOS> <ITEMSEQNO>1</ITEMSEQNO> <ITEMGWEIGHT>10.0</ITEMGWEIGHT> <ITEMVOLUME>0.0</ITEMVOLUME> <ROUTECODE>2LSE12345+00000000</ROUTECODE> <ROUTEHUMAN>(2L)SE12345+00000000</ROUTEHUMAN> <SSCC>00373323990928940058</SSCC> <SSCCHUMAN>(00)37332399 0928940058</SSCCHUMAN> </record>

</tabledata>